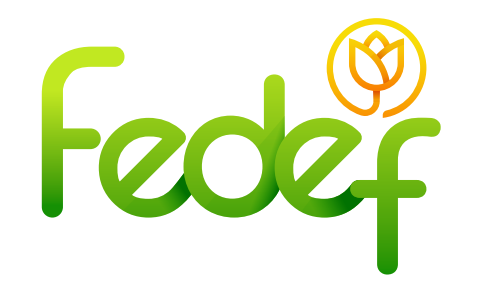

## ¿Cómo recuperar la contraseña?

Paso 1:

Si desea el cambio de contraseña o recuperarla por olvido, se debe seguir el siguiente procedimiento:

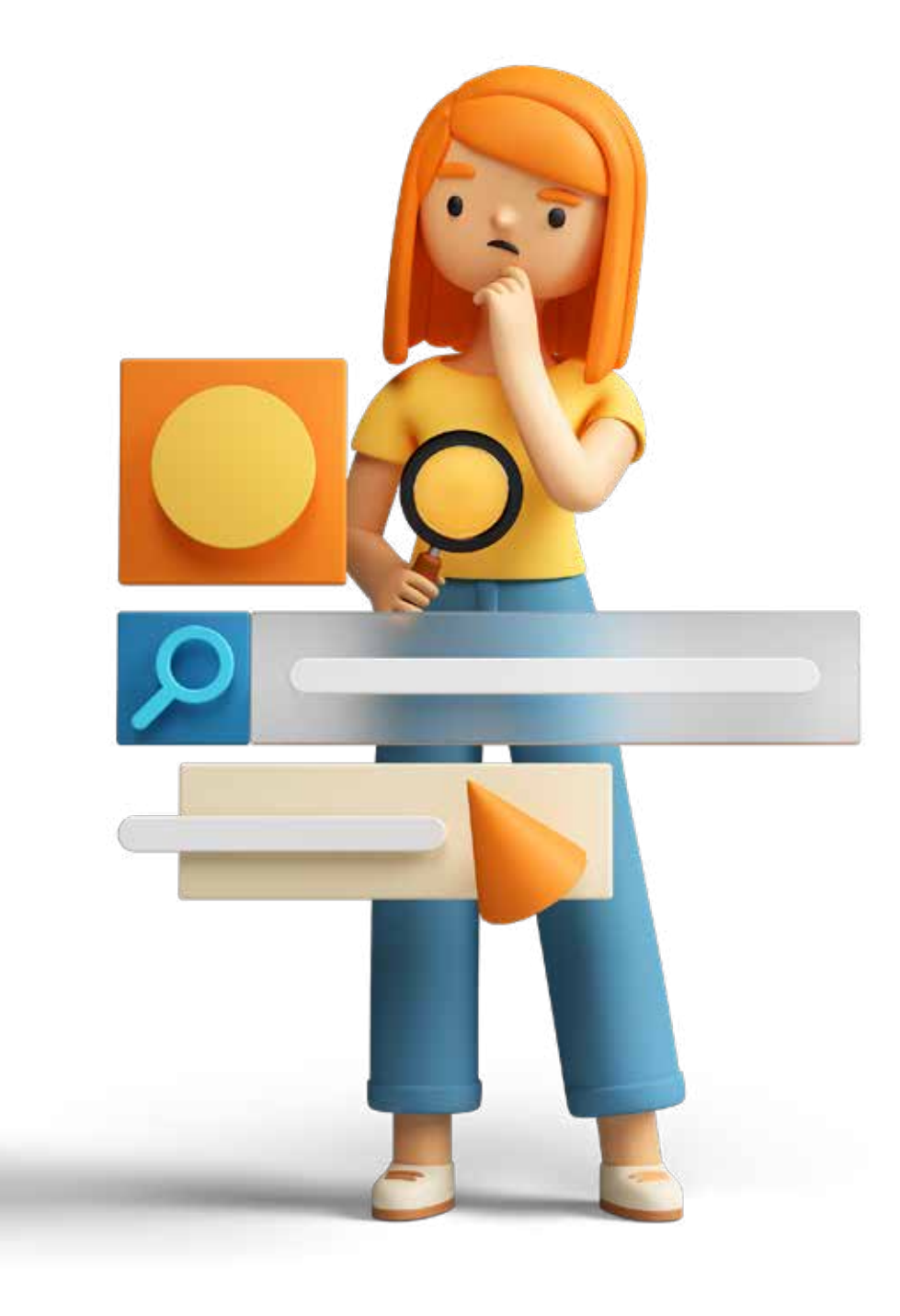

Ingresar a la página web para recuperar la contraseña.

Ir a la página web que tiene como ruta de acceso
https://fedef.savinteractivo.com

 Dirigirse a la parte inferior de la página, donde se encuentra el ítem "¿olvidaste tu contraseña?".

• Entre en "solicitar"

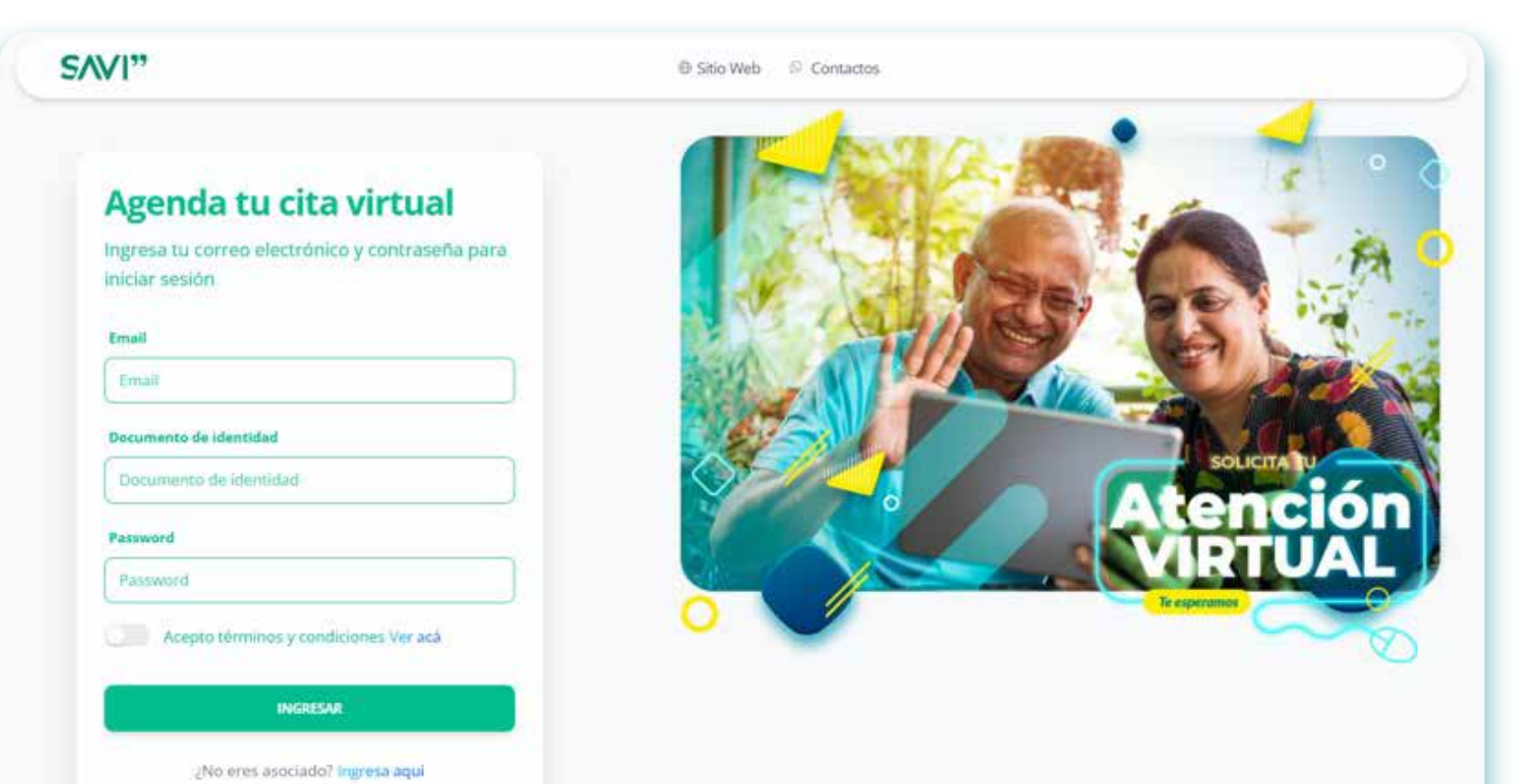

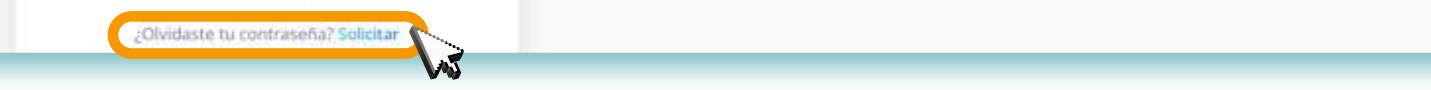

## Paso 2: Recuperar contraseña:

 Ingresar el Email que registro para crear la cuenta o el que le suministro a la compañía al registrarse como asociado.
Dar clic en "solicitar"

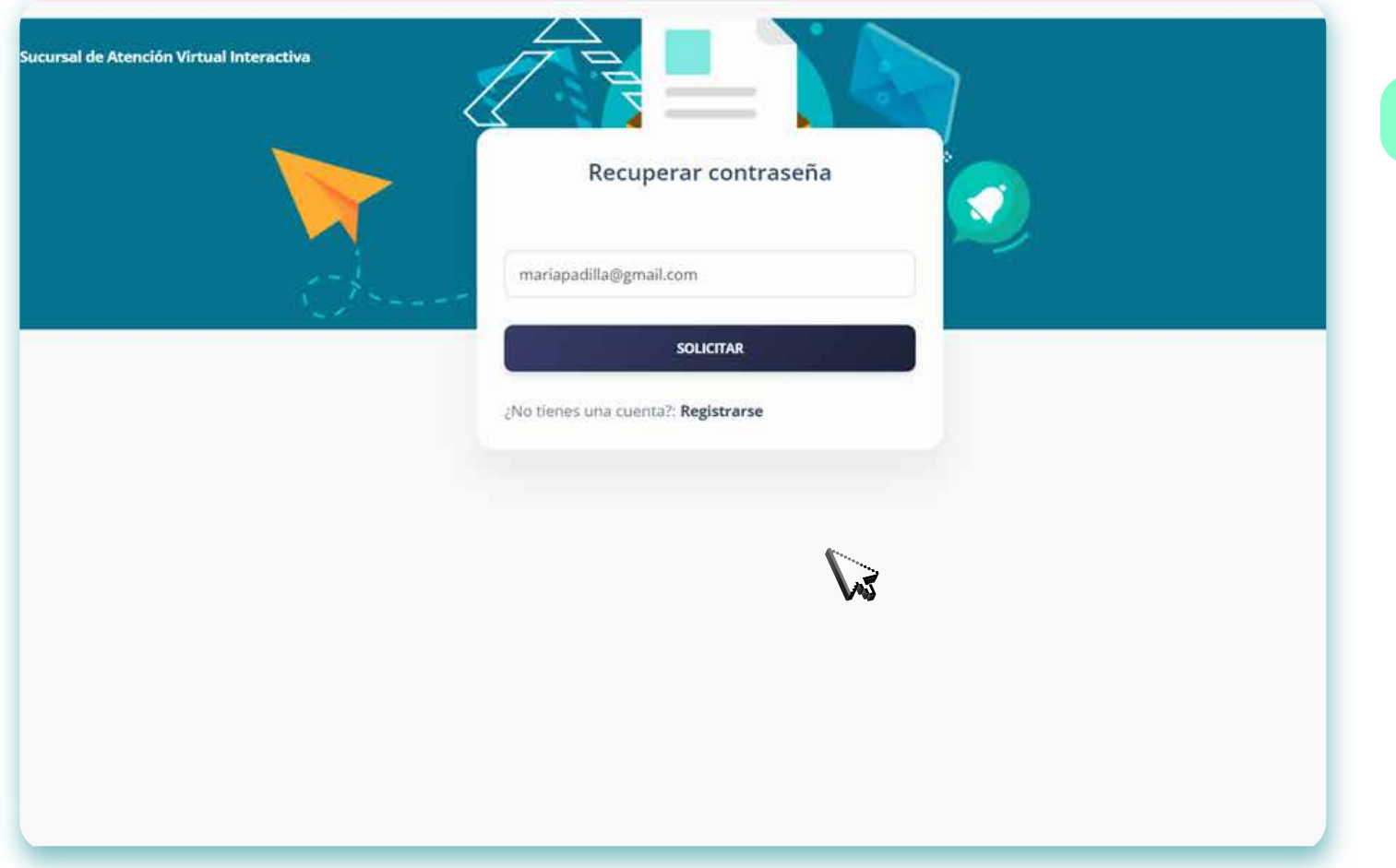

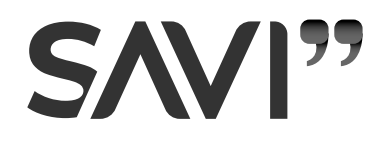

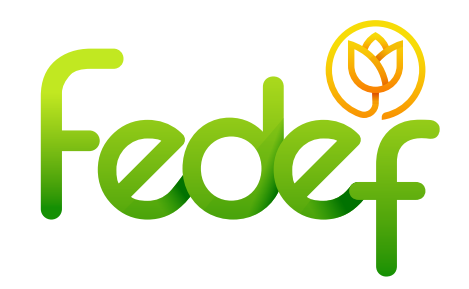

• Trasladarse a su correo electrónico y abrir el mensaje de **"SAVI"** que tiene como asunto: **"Notificación de restablecimiento de contraseña"** 

• Presionar **"restablecer contraseña"**; el cual, lo redirigirá a la página principal de la plataforma virtual.

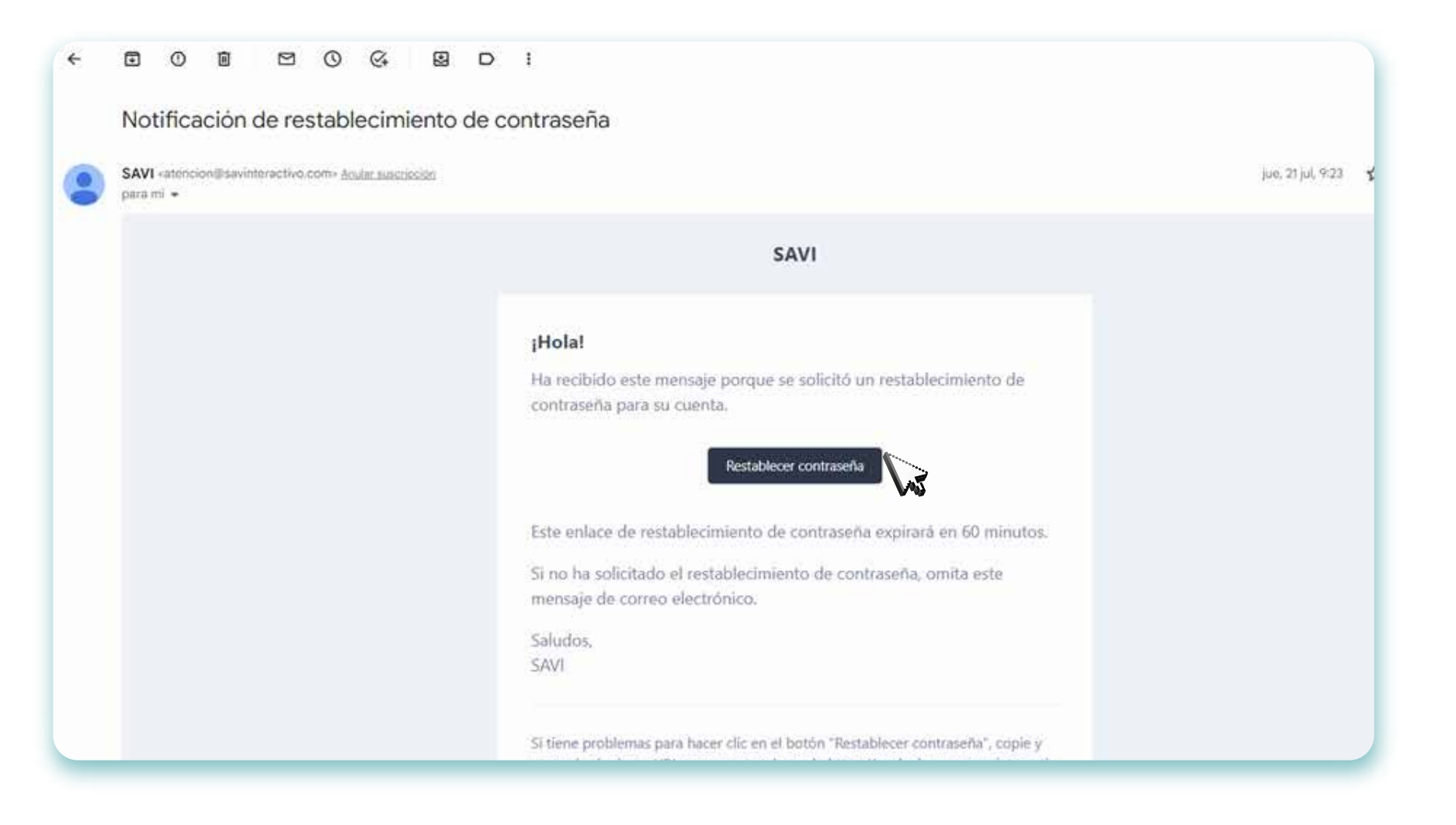

• Llenar los datos exigidos, que corresponden al email que usó para el registro y la contraseña que desea usar.

• Dar clic "solicitar".

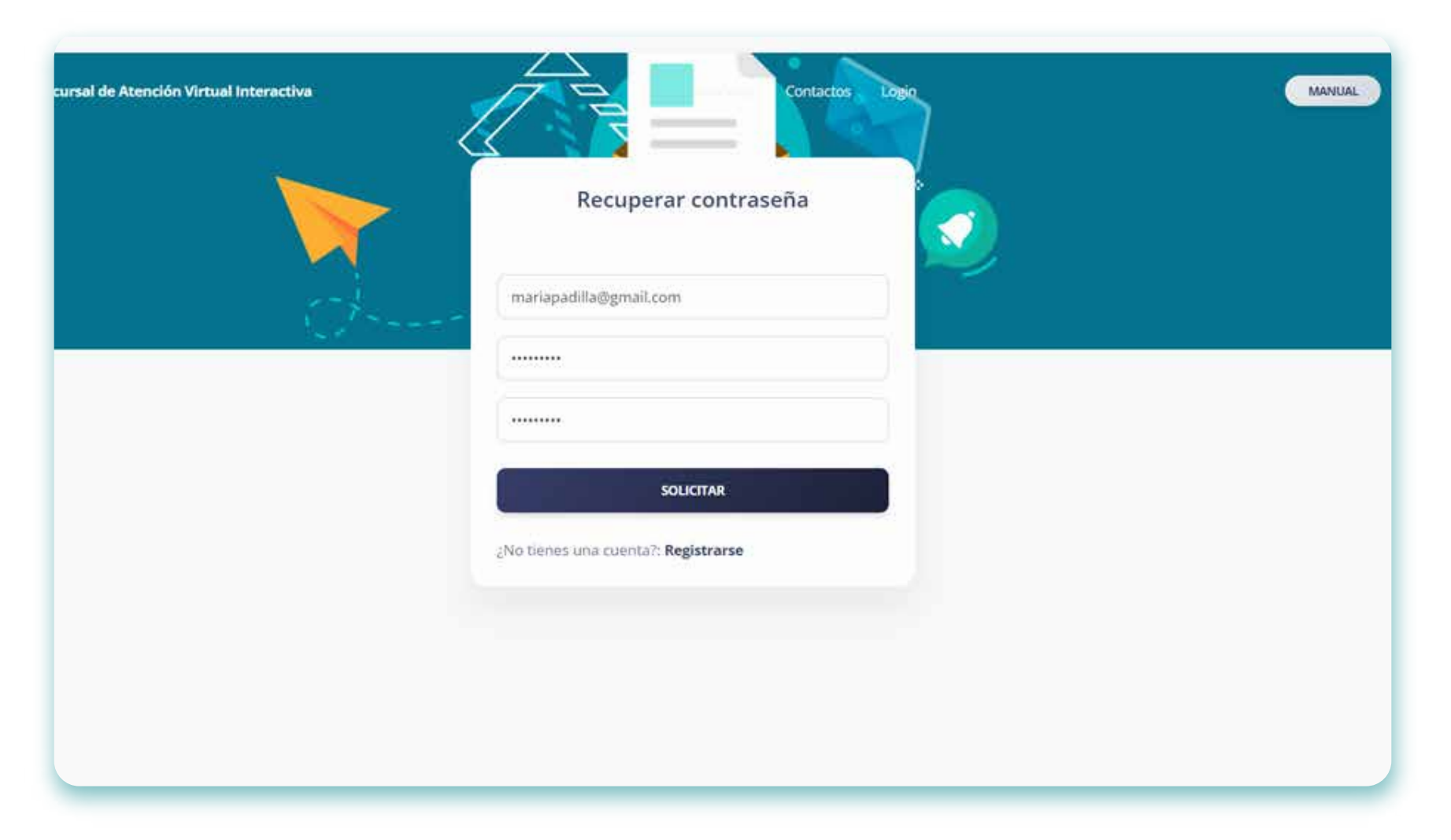

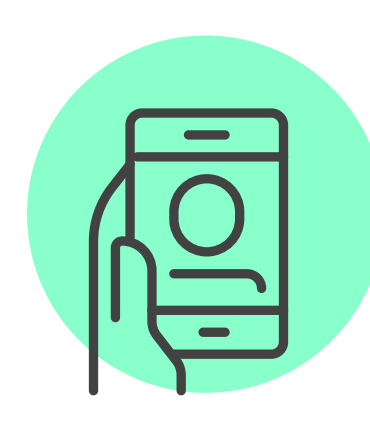

• A continuación, lo va a dirigir a la página principal, donde tendrá que iniciar sesión con la nueva contraseña.

*Nota:* Al ingresar por primera vez a su cuenta, se debe realizar la activación, verificando el correo electrónico. Este procedimiento se muestra en "¿Cómo se registran los usuarios que no son asociados?"

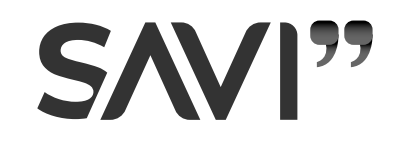